## Frequently Asked Questions

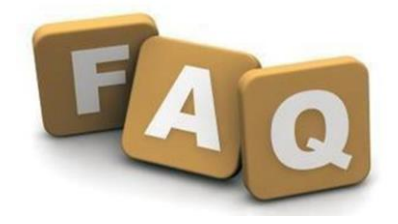

This document provides a general guideline on what to do can do in case user encounter basic issues when accessing Yusen Logistics Griffin.Supplier portal (e-Booking/e-Invoice/CTPAT system)

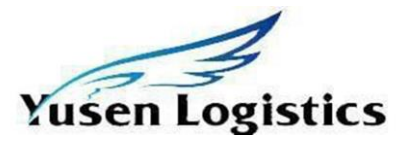

| Question and Answer |                                                                                                    |  |  |  |
|---------------------|----------------------------------------------------------------------------------------------------|--|--|--|
| Question 1          | I have not received my Griffin.Supplier/e-booking login for more than 48 hours from my application submission?                                                                                                    |  |  |  |
| Answer              | The login and password will be sent to your inbox via our system, please watch out for sender<br>" bot@yusen-logistics.com.hk"<br>Please check your spam mails or include sender "bot" in your email whitelist to avoid blocking<br>YL notifications<br>Please double check the website if correctly entered, If all is correct, please send follow-up<br>email or call your local Yusen Logistics office                                                                                                    |  |  |  |
| Question 2          | I received my login but when I enter, it says login incorrect?                                                                                                    |  |  |  |
| Answer              | Login and password are case sensitive, please ensure you are entering the login and password<br>exactly as provided and without any space before and after<br>If after entering the exact login and password but the problem persists, please send email or<br>call your local Yusen Logistics office                                                                                                    |  |  |  |
| Question 3          | Is there any a basic setting or PC requirements in order to access Griffin.Supplier/e-booking?                                                                                                    |  |  |  |
| Answer              | Is there any a basic setting or PC requirements in order to access Griffin.Supplier/e-booking?<br>Hardware: CPU – Intel P4 2.8GHz or above, RAM – 1GB or above, Software: OS – Windows 7<br>or above, Browser – MS IE 6.5 or above with latest service pack, Internet bandwidth: 1GB for<br>1 - 2 users, 2GB or above for more users<br>Set security setting to "Open Internet Options > click Security tab, select Trusted sites icon ><br>click Sites button, Clear cookies and IE temporary internet files<br>Under Privacy tab, please do not turn on pop-up blocker<br>Wekcome to e-Booking - Windows Internet Explorer<br>File Edt View Fevorites Tools Holp<br>Trachage protection<br>Activek Filtering<br>Diplete browsing histry Ctrl+Shift+P<br>Horwate Rowsing protection<br>Activek Filtering<br>Dippose connection problems<br>Ad site to Start menu<br>Wew downloads Ctrl+3<br>Pop-up Blocker<br>Compatibility Yew<br>Compatibility Yew<br>Compatibility Yew<br>Compatibility Yew<br>Compatibility Yew<br>Windows Update<br>Fil2 developer tools<br>Internet options |  |  |  |
| Question 4          | I can usually access your system but after I upgraded to Windows 8.1 with Internet Explorer                                                                                                    |  |  |  |
| Answer              | Click on Internet Options from the Internet Explorer Menu -> Click on Advanced Tab -> Under<br>Settings Window, please UNTICK Enable Enhanced Protected Mode as below. Thereafter, click<br>OK button and then restart your computer.                                                                                                    |  |  |  |

|            | Welcome to e-Booking - V                                                                                                    | Windows Internet Explorer                                                                                                    |                                                                                                    |  |  |
|------------|----------------------------------------------------------------------------------------------------|----------------------------------------------------------------------------------------------------|----------------------------------------------------------------------------------------------------|--|--|
|            | G S v Atp://griffin:                                                                                                    | 3.hk. yusen-logistics.com/ebookin 🔎 💌                                                                                                    |                                                                                                    |  |  |
|            | File Edit View Favorites                                                                                                    | Tools     Help       Delete browsing history     Ctrl+Shift+Del       InPrivate Browsing     Ctrl+Shift+P       Tracking Protection     Activek Filtering       Diagnose connection problems     Reopen last browsing session       Add site to Start menu     View downloads       View downloads     Ctrl+J       Pop-up Blocker     Manage add-ons       Compatibility View     Compatibility View       Compatibility View settings     Subscribe to this Feed | Internet Options         General       Security         Order, for signatures on downloaded programs         Order, for signatures on downloaded programs         Order, for signature         Order, for signatures on d |  |  |
|            |                                                                                                    | Feed discovery  Windows Update                                                                                                    | condition.<br>You should only use this if your browser is in an unusable state.                                                                                                    |  |  |
|            |                                                                                                    | F12 developer tools Internet options                                                                                                    | OK Cancel Apply                                                                                                    |  |  |
| Question 5 | Welcome to Yuser         Your browser ver         System         Please copy the m         send to Yusen Log         browser version :         WOW64) AppleW         Gecko) Safari/53         Note to Windows 1         This system use         Best Viewed                                                                             | Logistics e-Booking & e-Invoice<br>sion is not compatible to Griffin<br>nessage displayed below and<br>gistics for investigation.<br>Mozilla/5.0 (Windows NT 6.1;<br>ebKit/537.36 (KHTML, like<br>7.36<br>0 Users<br>to US date format (MM/DD/YYYY)<br>in 1024x768 Screen Resolution                                                                                                    |                                                                                                    |  |  |
| Answer     | Griffin.Supplier/e-Booking are compatible to Internet Explorer icon and Chrome browsers.<br>If you are using Windows 10 and could not find Internet Explorer icon in the taskbar, type<br>"Internet Explorer" from Windows 10 taskbar search and it will appear in the results. Clicking<br>on it will open Microsoft Internet Explorer |                                                                                                    |                                                                                                    |  |  |
|            | To pin IE icon to Wind<br>Taskbar, right-click on<br>result and select Pin to<br>taskbar, according to y<br>The IE icon will get pin                                                                                                    | ows 10 Start or<br>the Start search<br>o Start or Pin to<br>your preference.<br>nned.                                                                                                    | Folders     Run as administrator       Internet Explorer     Open file location       Settings     Change the search<br>Explorer       Corrections     Fin to Soft       Turn autocomplet<br>or off     Uninstall                                                                                                    |  |  |
|            | If you are using IE free<br>Options > Programs to<br>set Internet Explorer a<br>If the problem persist<br>Yusen Logistics team                                                                                                    | quently, you may set IE as defa<br>ab > Internet programs > Set p<br>as the default browser under S<br>is after above settings, please s<br>for further investigation                                                                                                    | ult browser in Windows 10 via Internet<br>rograms. Control Panel will open. You ca<br>et your Default Programs applet.<br>creen capture and send via email to loca                                                                                                    |  |  |

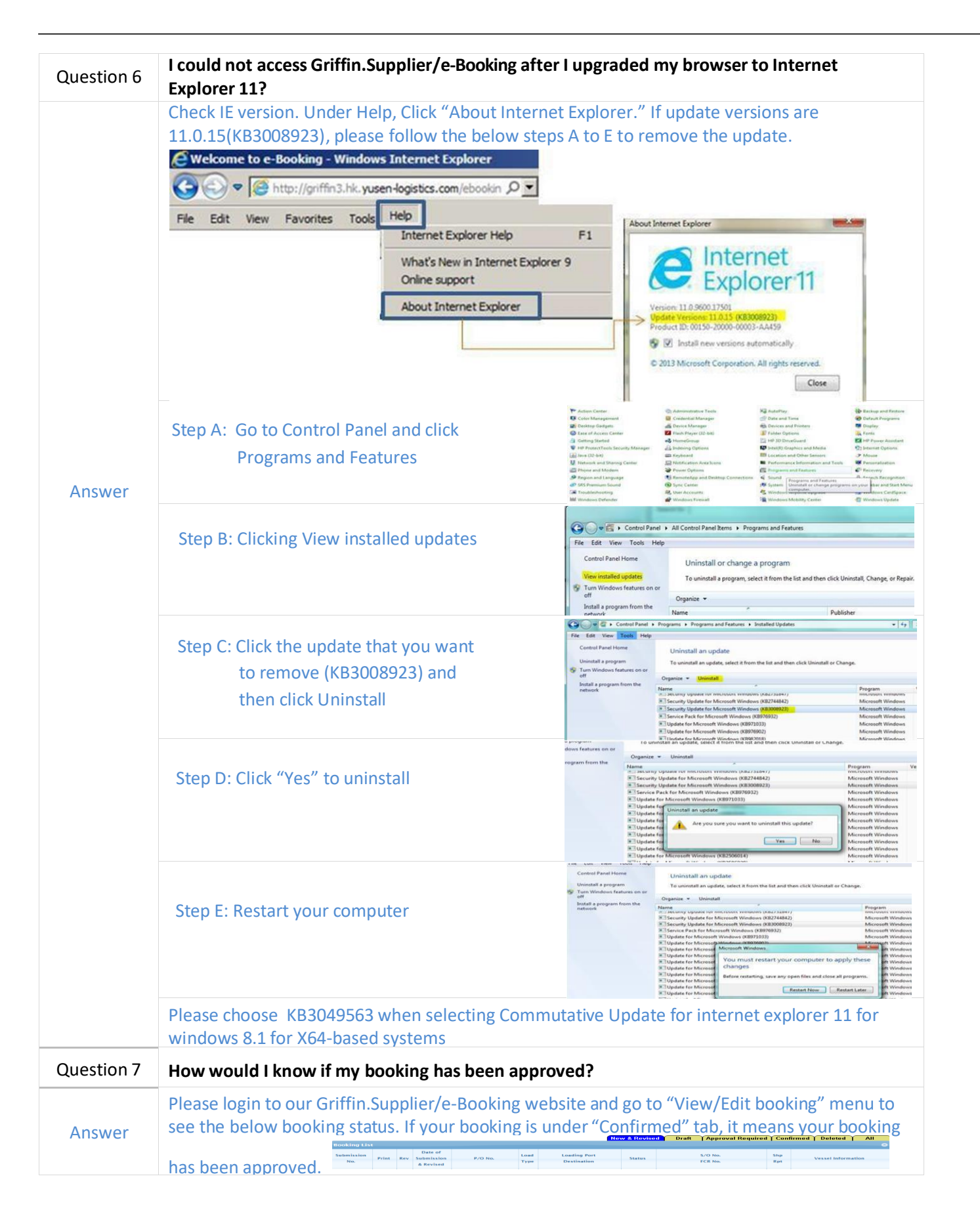

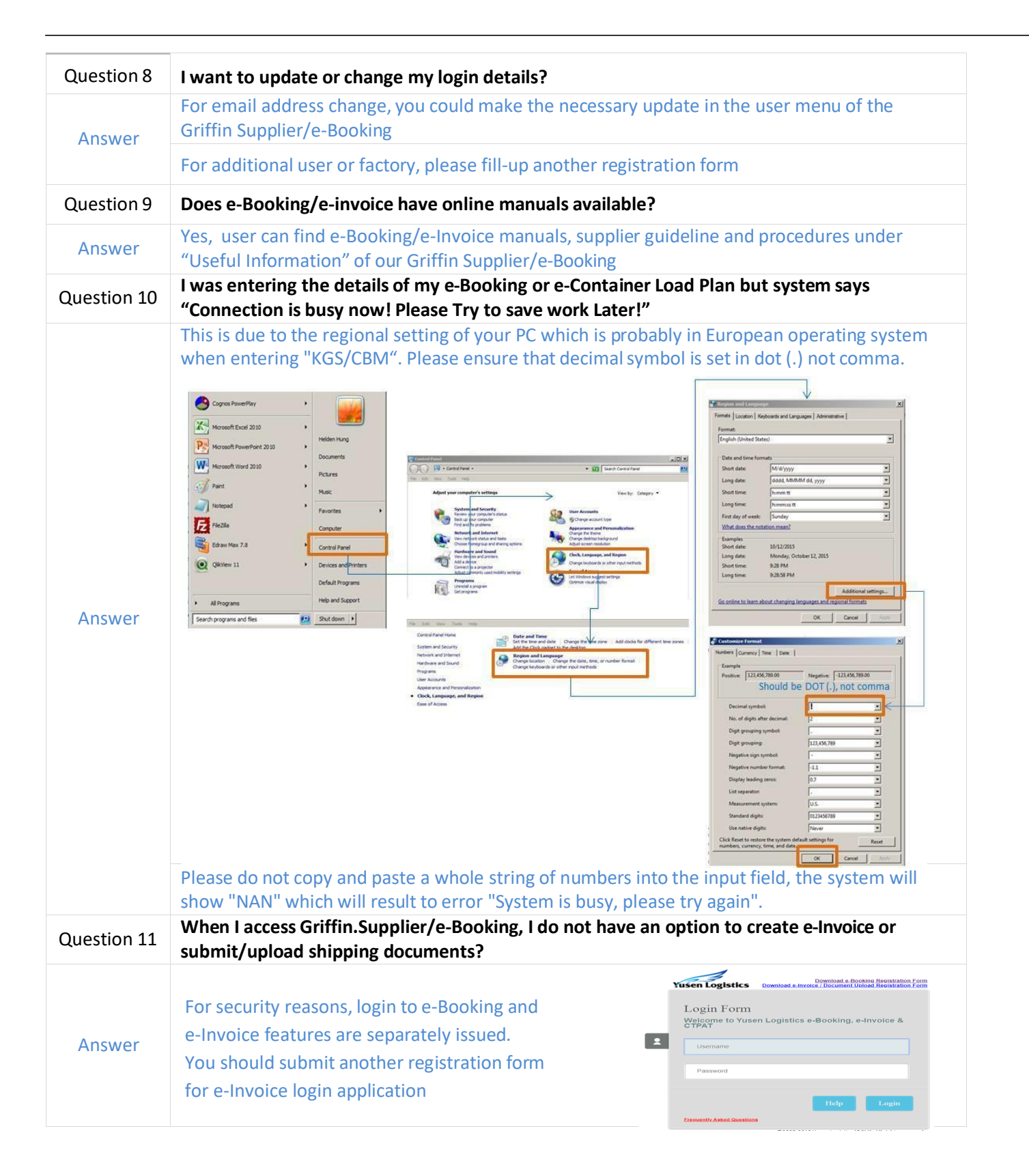

| Question 12 | I am trying to upload my scan documents thru Griffin Supplier (e-invoice) but unsuccessful?                                                                                                    |  |  |  |
|-------------|----------------------------------------------------------------------------------------------------|--|--|--|
|             | Your scan file should be in black and white, one single PDF file in 200 DPI compression and file size should not be more than 4MB.                                                                                                    |  |  |  |
| Answer      | Please do not upload protected file<br>as it is not allowed. To check if the file is<br>protected, open the PDF file > Properties ><br>Security. It should be set<br>as no security<br>Invoice No. field only accepts alphanumeric<br>and Dash ("-"). Please avoid using the<br>following symbols as it is not allowed to enter<br>under Invoice No. field. |  |  |  |
| Question 13 | How do I know if my FCR (Forwarder's Cargo Receipt) is ready?                                                                                                    |  |  |  |
| Answer      | Please go to "View/Edit booking" to see the FCR number and image for each respective container. Once you verified the draft FCR and paid the local charges, you could collect the original FCR                                                                                                    |  |  |  |

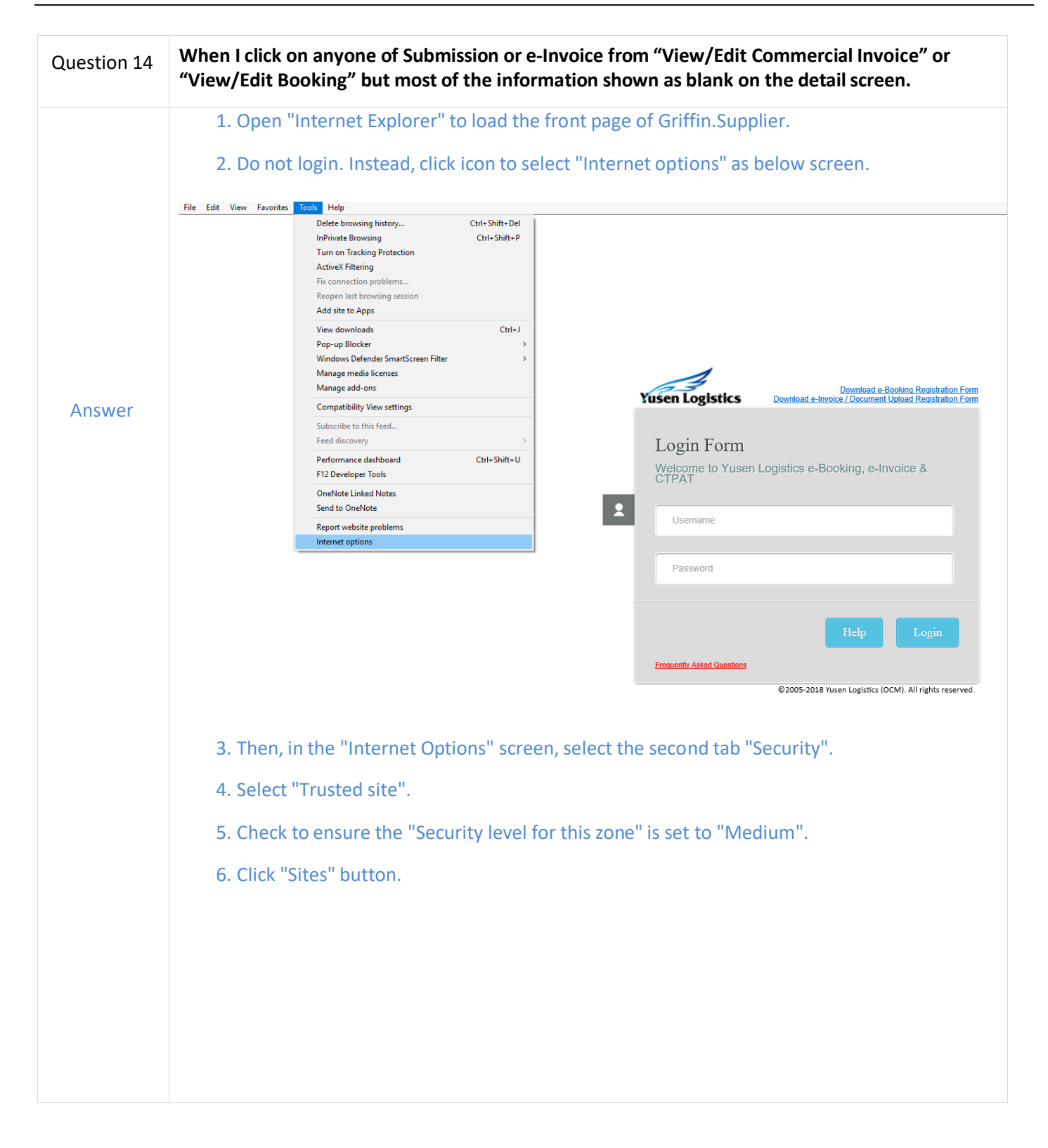

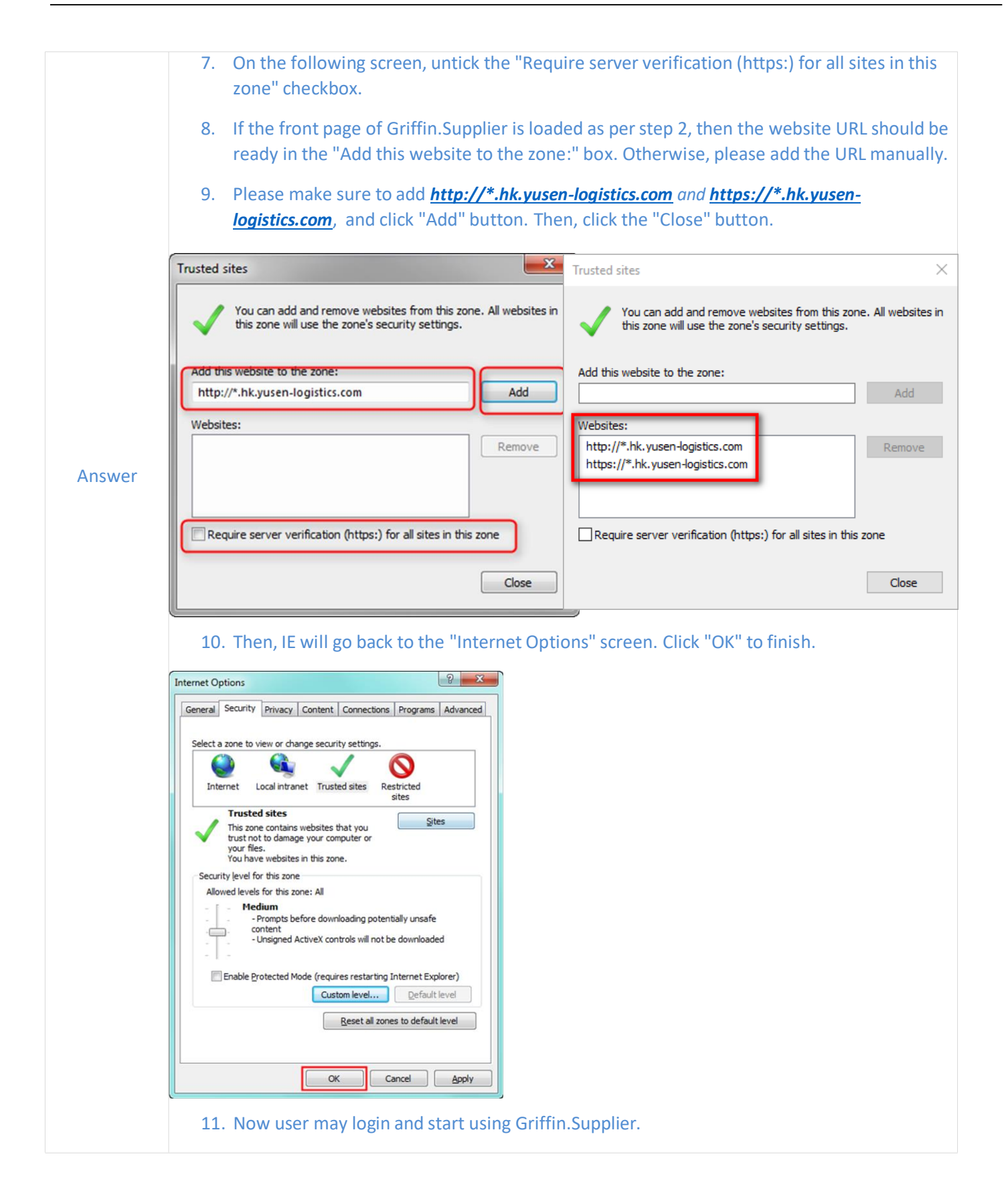

## [FREQUENTLY ASKED QUESTIONS]

| Question 15                                                                                                    | When I click on anyone of Submission or e-Invoice from "View/Edit Commercial Invoice" or<br>"View/Edit Booking" but most of the information shown as blank on the detail screen.                                                                                                    |  |  |  |
|----------------------------------------------------------------------------------------------------|----------------------------------------------------------------------------------------------------|--|--|--|
|                                                                                                    | <ol> <li>Open "Internet Explorer" to load the front page of Griffin.Supplier.</li> <li>Do not login. Instead, click icon to select "Internet options" as below screen.</li> </ol>                                                                                                    |  |  |  |
| Answer                                                                                                    | File       Edit       View       Favorites       Tools       Help         Delete browsing history       Ctrl+Shift+Del       InPrivate Browsing       Ctrl+Shift+Del         InPrivate Browsing       Ctrl+Shift+Del       InPrivate Browsing       Ctrl+Shift+Del         Turn on Tracking Protection       Active Filtering       File connection problems         Reopen last browsing session       Add site to Apps         View downloads       Ctrl+J         Pop-up Blocker       >         Windows Defender SmartScreen Filter       >         Manage add-ons       Download e-Booking Registration Form         Compatibility View settings       Download e-Booking Registration Form         Subscribe to this feed       Feed discovery         Feed discovery       >         Performance dashboard       Ctrl+Shift+U         Welcome to Yusen Logistics e-Booking, e-Invoice & |  |  |  |
|                                                                                                    | Fi2 Developer Tools   OreNote Linked Notes   Send to OneNote   Report website problems   Internet options     Username     Password   Help Login Frequently Asked Questions 92005-2018 Yusen Logistics (OCM). All rights reserved.                                                                                                    |  |  |  |
|                                                                                                    | 3. Then, in the "Internet Options" screen, select the second tab "Security".                                                                                                    |  |  |  |
| <ul><li>4. Select "Trusted site".</li><li>5. Check to ensure the "Security level for this zone" is set to "Medium".</li></ul> |                                                                                                    |  |  |  |
|                                                                                                    | 6. Click "Sites" button.                                                                                                    |  |  |  |
|                                                                                                    |                                                                                                    |  |  |  |

|        | 7. On the following screen, untick the "Require server verification (https:) for all sites in this zone" checkbox.                                                                         |
|--------|----------------------------------------------------------------------------------------------------|
|        | 8. If the front page of Griffin.Supplier is loaded as per step 2, then the website URL should be ready in the "Add this website to the zone:" box. Otherwise, please add the URL manually. |
|        | <ol> <li>Please make sure to add <u>http://118.143.18.*</u> and <u>https://118.143.18.*</u>, and click "Add"<br/>button. Then, click the "Close" button.</li> </ol>                        |
|        | Trusted sites                                                                                                    |
|        | You can add and remove websites from this zone. All websites in this zone will use the zone's security settings.                                                                           |
|        | Add this website to the zone:<br>http://118.143.18.*                                                                                                    |
| Answer | Remove                                                                                                    |
|        | Require server verification (https:) for all sites in this zone                                                                                                    |
|        | Qlose                                                                                                    |
|        | 10. Then, IE will go back to the "Internet Options" screen. Click "OK" to finish.                                                                                                    |
|        | General Security Privacy Content Connections Programs Advanced                                                                                                    |
|        | Select a zone to view or change security sectings.                                                                                                    |
|        | Trusted sites<br>This zone contains websites that you<br>trust not to damage your computer or<br>your files.<br>You have websites in this zone.                                            |
|        | Security level for this zone Allowed levels for this zone: All  Medium  records before downloading potentially upsafe                                                                      |
|        | Content     - Unsigned ActiveX controls will not be downloaded      Fnable Protected Mode (requires restarting Internet Explorer)                                                          |
|        | Custom level Default level<br>Reset all zones to default level                                                                                                    |
|        |                                                                                                    |
|        | 11. Now user may login and start using Griffin.Supplier.                                                                                                    |